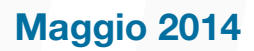

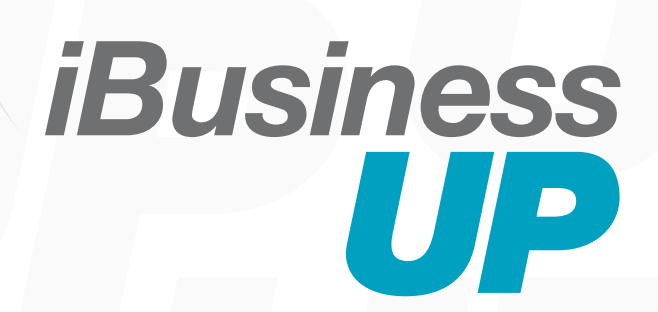

# GUIDA ALL' USO mobile

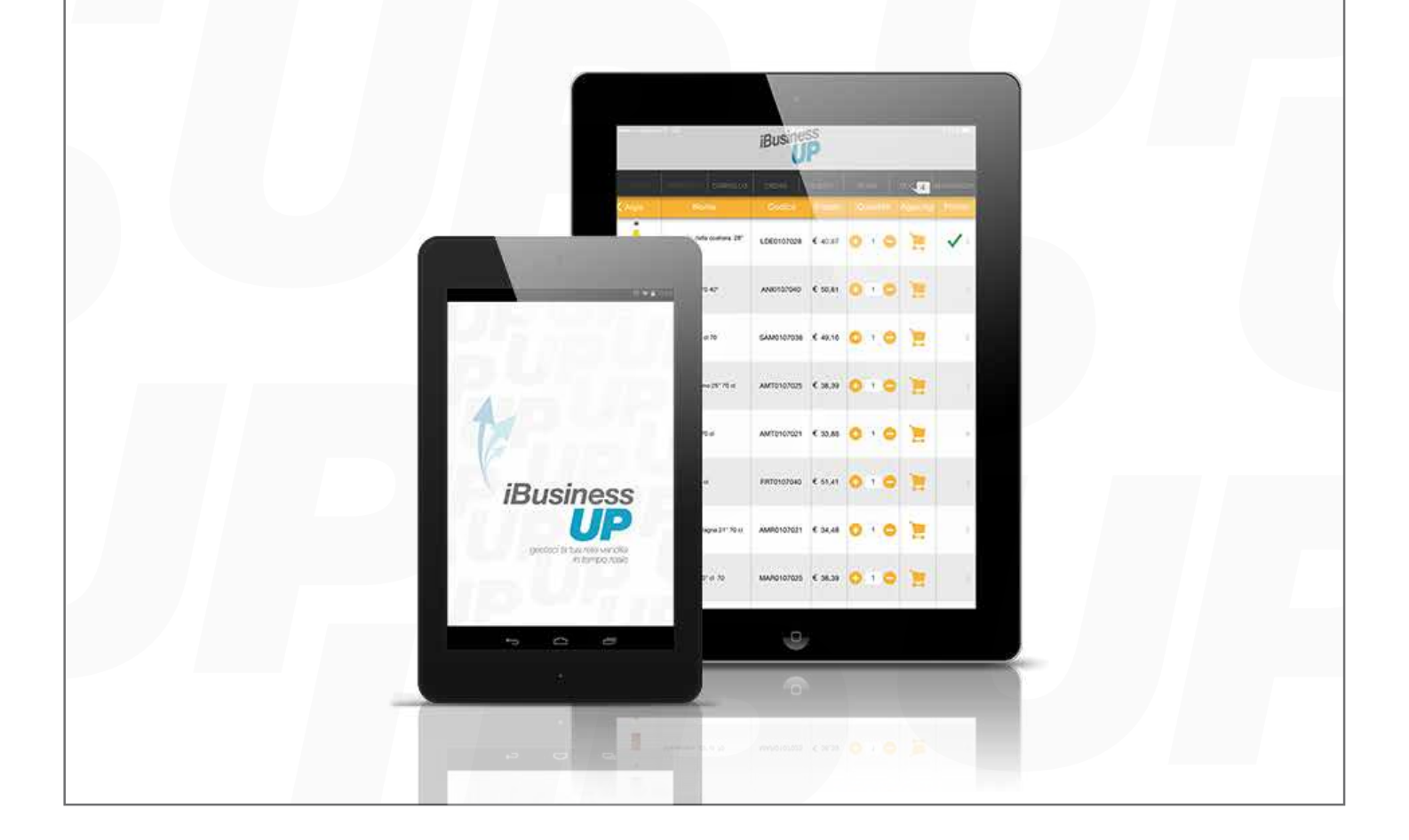

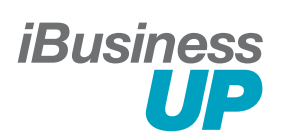

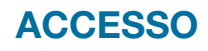

|                         | iBusiness<br>UP    |         | 62% <b>—</b> D |
|-------------------------|--------------------|---------|----------------|
| LOGIN PRODOTTI CARRELLO |                    | NEWS DO | c sincronizz/  |
|                         |                    |         |                |
| A                       | rea Accesso Agenti |         |                |
| 0                       | Login              |         |                |
| 2                       | Sincronizza Agente |         |                |
|                         |                    |         |                |
|                         |                    |         |                |
|                         |                    |         |                |
|                         |                    |         |                |
|                         |                    |         |                |

| iBusiness<br>UP                                              |
|--------------------------------------------------------------|
| LOGIN PRODOTTI CARRELLO CORDINI CLIENTI NEWS DOC SINORONIZZA |
|                                                              |
| Sincronizzazione Agenti                                      |
| Login : (*)                                                  |
| Password : (*)                                               |
| > Sincronizza                                                |
| > Indietro                                                   |
|                                                              |
|                                                              |
|                                                              |
|                                                              |
|                                                              |
|                                                              |
|                                                              |

| iBusiness                                                   |  |  |  |  |  |
|-------------------------------------------------------------|--|--|--|--|--|
| LOGIN PRODOTTI CARRELLO ORDINI CLIENTI NEWS DOG SINCRONIZZI |  |  |  |  |  |
|                                                             |  |  |  |  |  |
| Login Agenti                                                |  |  |  |  |  |
| Login : (') 5                                               |  |  |  |  |  |
| Password : (*)                                              |  |  |  |  |  |
| > Accedi                                                    |  |  |  |  |  |
| > Indietro                                                  |  |  |  |  |  |
|                                                             |  |  |  |  |  |
|                                                             |  |  |  |  |  |
|                                                             |  |  |  |  |  |
|                                                             |  |  |  |  |  |
|                                                             |  |  |  |  |  |
|                                                             |  |  |  |  |  |
|                                                             |  |  |  |  |  |
|                                                             |  |  |  |  |  |
|                                                             |  |  |  |  |  |

- 1 Accesso agenti. Dopo aver effettuato la sincronizzazione.
- 2 Abilita l'utente all'utilizzo dell' App solo al primo avvio e con connessione internet attiva.
- 3 Inserire i parametri ricevuti dall'azienda.
- Cliccare su "sincronizza" (con connessione internet attiva) e a risposta affermativa cliccare su "indietro".
- 5 Cliccare su "login" e successivamente su accedi.

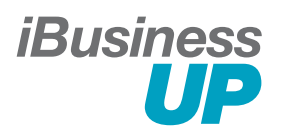

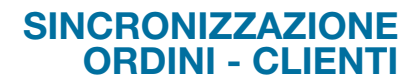

| iBusiness                                                          |                          |                  |                    |  |  |  |  |
|--------------------------------------------------------------------|--------------------------|------------------|--------------------|--|--|--|--|
|                                                                    | ORDINI CLIENTI           | NEWS DOO         |                    |  |  |  |  |
| ORDINI (ultima sincronizzazione 14/05/2014 09:30)                  |                          |                  |                    |  |  |  |  |
| SINCRONIZZA TUTTO                                                  | AGGIORNA                 | BACKUP<br>TOTALE | BACKUP<br>PARZIALE |  |  |  |  |
| CLIENTI (ultima sincronizzaz                                       | tione 14/05/2014 09:33 ) |                  | •                  |  |  |  |  |
| SINCRONIZZA TUTTO                                                  | AGGIORNA                 | BAC              | KUP                |  |  |  |  |
| 10 (11) 12<br>DOCUMENTI (ultima sincronizzazione 14/05/2014 09:53) |                          |                  |                    |  |  |  |  |
| SINCRONIZZA TUTTO                                                  |                          |                  |                    |  |  |  |  |
| 13                                                                 |                          |                  |                    |  |  |  |  |
| PRODOTTI (ultima sincronizzazione 14/05/2014 09:30)                |                          |                  |                    |  |  |  |  |
| SINCRONIZZA TUTTO AGGIORNA                                         |                          |                  |                    |  |  |  |  |
| 14 15 NEWS (ultima sincronizzazione 14/05/2014 09:53)              |                          |                  |                    |  |  |  |  |
| SINCRONIZZA TUTTO                                                  |                          |                  |                    |  |  |  |  |
| TIPOLOGIA CLIENTE (ultima sincronizzazione 14/05/2014 09:29)       |                          |                  |                    |  |  |  |  |
| SINCRONIZZA TUTTO                                                  |                          |                  |                    |  |  |  |  |
| NAZIONE (ultima sincronizzazione 14/05/2014 09:34)                 |                          |                  |                    |  |  |  |  |
| SINCRONIZZA TUTTO                                                  |                          |                  |                    |  |  |  |  |

### Ordini: permette di salvare e ripristinare i propri ordini.

### 6 Ripristino totale dal cloud.

- Ripristino parziale dal cloud.
   (recupera gli ordini a partire dal precedente ripristino).
- 8 Salva in cloud tutti gli ordini.
- Salva in cloud gli ordini nuovi. (che non sono mai stati salvati)

### Clienti: permette di salvare e ripristinare i propri clienti.

- 10 Ripristino totale dal cloud.
- 11 Ripristino parziale dal cloud.
- 12 Salva in cloud.

#### Documenti

3 Riceve dal cloud i documenti aziendali.

#### Prodotti

- Riceve tutti i prodotti, completi di info e foto.
- Riceve l'aggiornamento dei prodotti. (nuovi e/o modificati dall'azienda)

#### News

16 Riceve tutti le news comemrciali e promozioni dall'azienda.

#### **Tipologia cliente**

Riceve l'elenco delle categorie clienti.

#### Nazione

18 Riceve l'elenco delle nazioni.

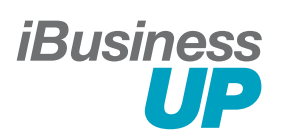

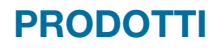

| LOGIN     PRODOTITI     CARRELLO     OR       Prodotti                                                  | 21<br>> 21<br>><br>><br>><br>><br>><br>><br>><br>><br>><br>><br>><br>><br>> | CLIENTI | NEWS | DOC | SINCRONIZZA |
|----------------------------------------------------------------------------------------------------|-----------------------------------------------------------------------------|---------|------|-----|-------------|
| Prodotti Corca 20 Argia DrBar Five Senses 19 Mavidrink Medulla Oro di Milano                            | > 21<br>><br>><br>><br>><br>><br>>                                          |         |      |     |             |
| Orca     20       Argia       DrBar       Five Senses       Mavidrink       Medulla       Oro di Milano | > 21                                                                        |         |      |     |             |
| Argia<br>DrBar<br>Five Senses<br>Mavidrink<br>Medulla<br>Oro di Milano                                  | ><br>><br>><br>><br>>                                                       |         |      |     |             |
| DrBar<br>Five Senses<br>Mavidrink<br>Medulla<br>Oro di Milano                                           | >                                                                           |         |      |     |             |
| Five Senses 19<br>Mavidrink<br>Medulla<br>Oro di Milano                                                 | > > >                                                                       |         |      |     |             |
| Mavidrink<br>Medulla<br>Oro di Milano                                                                   | >                                                                           |         |      |     |             |
| Medulla<br>Oro di Milano                                                                                | >                                                                           |         |      |     |             |
| Oro di Milano                                                                                           | >                                                                           |         |      |     |             |
|                                                                                                    |                                                                             |         |      |     |             |
|                                                                                                    |                                                                             |         |      |     |             |
|                                                                                                    |                                                                             |         |      |     |             |
|                                                                                                    |                                                                             |         |      |     |             |
|                                                                                                    |                                                                             |         |      |     |             |
|                                                                                                    |                                                                             |         |      |     |             |
|                                                                                                    |                                                                             |         |      |     |             |
|                                                                                                    |                                                                             |         |      |     |             |
|                                                                                                    |                                                                             |         |      |     |             |
|                                                                                                    |                                                                             |         |      |     |             |
|                                                                                                    |                                                                             |         |      |     |             |
|                                                                                                    |                                                                             |         |      |     |             |
|                                                                                                    |                                                                             |         |      |     |             |

### Prodotti

- (19) Categorie prodotti / cliccando si entra in dettaglio.
- Motore di ricerca ipertestuale.
   Permette di ricercare tutti i prodotti attraverso nomi e codici anche parziali.
- 21 Tasto "cerca".

| * ~            |          | iBusi  | ness<br>UP |      |     | 56%         |
|----------------|----------|--------|------------|------|-----|-------------|
| LOGIN PRODOTTI | CARRELLO | ORDINI | CLIENTI    | NEWS | DOC | SINCRONIZZA |
| C Prodotti 22  | Argia 23 |        |            | 2    |     |             |
| Argia 70       |          |        | >          |      |     |             |
| Argia 100      | 24       |        | >          |      |     |             |
| Argia 200      | •        |        | >          |      |     |             |
| Argia Sciroppi |          |        | >          |      |     |             |
| Argia150       |          |        | >          |      |     |             |
|                |          |        |            |      |     |             |
|                |          |        |            |      |     |             |
|                |          |        |            |      |     |             |
|                |          |        |            |      |     |             |

- 22 Ritorna al livello precedente.
- <sup>23</sup> Indica il nome della categoria selezionata.
- 23 Categoria prodotti.

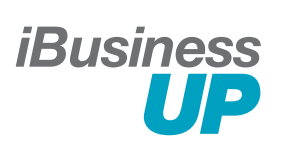

PRODOTTI

| iBusiiness<br>UP |    |                                              |            |               |                     |          |            |
|------------------|----|----------------------------------------------|------------|---------------|---------------------|----------|------------|
| LOGIN            | d. | PRODOTTI CARRELLO                            | ORDINI     | CLIENTI       | NEWS                | DOC S    | INCRONIZZA |
| Argia            | 25 | Nome                                         | Codice     | Prezzo        | Quantità            | Aggiungi | Promo      |
|                  | 26 | Limoncello della costiera 28°<br>70 cl<br>27 | LDE0107028 | € 40,87<br>29 |                     | 31       | ✓ ><br>32  |
| Service<br>Fore  |    | Anice forte cl 70 40°                        | ANI0107040 | € 50,81       | <b>1</b>            | 7        | >          |
|                  |    | Sambuca 38° cl 70                            | SAM0107038 | € 49,16       | + 1 -               | 7        | >          |
|                  |    | Amaretto Italiano 25º 70 cl                  | AMT0107025 | € 38,39       | <b>1</b>            | 7        | >          |
|                  |    | Amaretto 21° 70 cl                           | AMT0107021 | € 33,88       | <b>+</b> 1 <b>-</b> | 7        | >          |
| IRVIN<br>HRVIT   |    | Fernet 40° 70 cl                             | FRT0107040 | € 51,41       | 010                 | 7        | >          |
|                  |    | Amaro di Montagna 21° 70 cl                  | AMR0107021 | € 34,48       | +1-                 | 7        | >          |
|                  |    | Maraschino 25° cl 70                         | MAR0107025 | € 38,39       | 1 🗅                 | 7        | >          |

- 25 Ritorna al livello precedente.
- 26 Miniatura foto prodotto.
- Nome prodotto.
   (cliccandoci sopra si entra nella scheda dettaglio.
- 28 Codice prodotto.
- 29 Prezzo prodotto.
- 30 Selettore quantità.

- 31 Inserisci nel carrello.
- Presenza una o più promozioni.

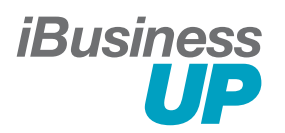

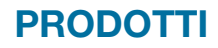

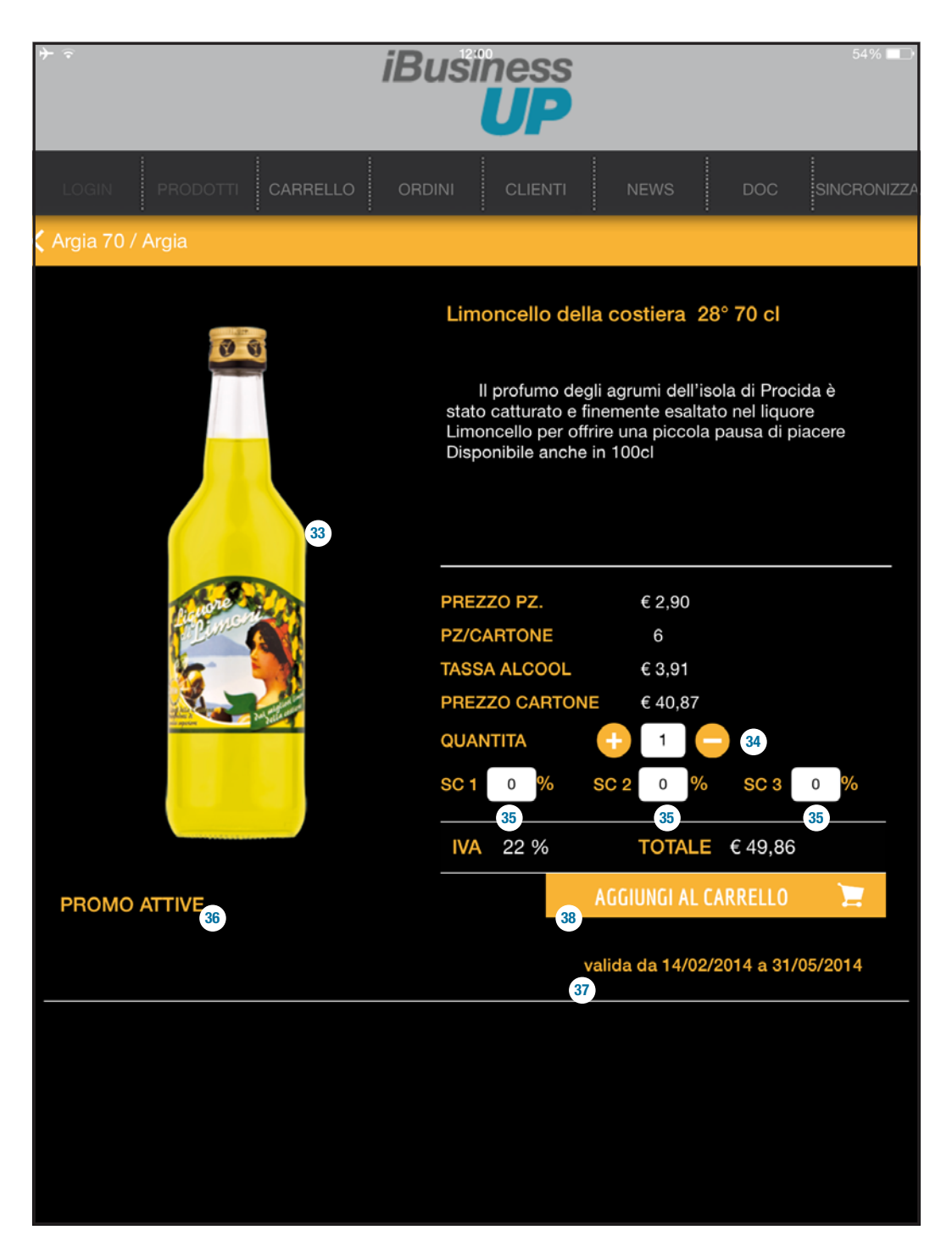

- 33 Foto prodotto. Click per ingrandire e sfogliare la gallery.
- 3 Inserimento quantità.
- 35 Inserimento sconti in percentuale.
- 36 Elenco promozioni attive.
- 37 Inizio/fine promozione .
- 3 Inserimento nel carrello.

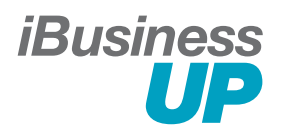

| LOGIN     PRODOTTI     CARPELLO     ORDINI     CLIENTI     NEWS     DOC     SNORONIZZA       Image: Seleziona Cliente     Seleziona Destinazione<br>carlo noviello     alfonso cioffi     alfonso cioffi       Image: Seleziona Studio 2<br>Neurosci Neurosci     Image: Seleziona Destinazione<br>carlo noviello     CODICE     PRODOTTO     QUANTITA     PREZZO     TASSA ALCOOL       LDE0107028     Limoncello della costiera 28° 7     1 	     € 2,90     € 3,91       SC 1 0 % SC 2 0 % SC 3 0 %     TOTALE senza sconto € 40,87     VA 22     TOTALE senza sconto € 40,87       LDE0107028     Limoncello della costiera 28° 7     1 	     € 2,90     € 3,91       SC 1 0 % SC 2 0 % SC 3 0 %     TOTALE senza sconto € 40,87     VA 22     TOTALE senza sconto € 163,49       VA 22     TOTALE senza sconto € 163,49     VA 22     TOTALE senza sconto € 163,49       VA 22     TOTALE senza sconto € 163,49     VA 22     TOTALE senza sconto € 163,49       TOTALE IMPONIBILE     € 204,36     % IVA 1 € 0,00     2     Rdt       TOTALE SCONTATO     € 204,36     % IVA 2 € 0,00     2     Rdt       % IVA 3 € 44,96     3     Salva e invia ES     Salva e invia ES                                                                                                    | <b>₽</b>                                                                                       | iŁ                                                                                     | Busine             | P               |                                                  | 54%             |
|----------------------------------------------------------------------------------------------------|------------------------------------------------------------------------------------------------|----------------------------------------------------------------------------------------|--------------------|-----------------|--------------------------------------------------|-----------------|
| Seleziona Cliente       Seleziona Destinazione         Image: Seleziona Seleziona Seleziona Destinazione       carto noviello         Image: Seleziona Seleziona Seleziona Destinazione       carto noviello         Image: Seleziona Seleziona | Login <b>prod</b>                                                                              | OTTI CARRELLO C                                                                        |                    | LIENTI          | NEWS D                                           | DOC SINCRONIZZA |
| CODICE       PRODOTTO       QUANTITA       PREZZ0       TASSA ALCOOL         LDE0107028       Limoncello della costiera 28° 7 € 1 € € 2,90       € 3,91       € 2,90       € 3,91         Image: SC 1 0 % SC 2 0 % SC 3 0 % TOTALE con sconto € 40,87       IVA 22       TOTALE senza sconto € 40,87         LDE0107028       Limoncello della costiera 28° 7 € 4 € € 2,90       € 3,91         SC 1 0 % SC 2 0 % SC 3 0 % TOTALE con sconto € 163,49         IVA 22       TOTALE senza sconto € 163,49         IVA 22       TOTALE senza sconto € 163,49         IVA 22       TOTALE senza sconto € 163,49         IVA 22       TOTALE senza sconto € 163,49         IVA 22       TOTALE senza sconto € 163,49         IVA 22       TOTALE senza sconto € 163,49         IVA 22       VIA 1 € 0,00         IVA 22       € 10 % IVA 1 € 0,00         IVA 22       € 10,0         IVA 23       € 40,87         IVA 3       € 44,96         ITOTALE € 249,32       I Salva ⊨ IIVia E IIVia EIIVia EII                                                                                                    | ()<br>(3)<br>(40)<br>(40)<br>(1)<br>(1)<br>(1)<br>(1)<br>(1)<br>(1)<br>(1)<br>(1)<br>(1)<br>(1 | eziona Cliente<br><br>karma studio<br>la qui si sana<br>arma studio 2<br>katudio karma |                    | Sele            | ziona Destin<br>carlo noviello<br>alfonso cioffi | azione          |
| LDE0107028       Limoncello della costiera 28° 7 ♀ 1 ● € 2,90 € 3,91         ③       SC 1 0 % SC 2 0 % SC 3 0 % TOTALE con sconto € 40,87         IVA 22       TOTALE senza sconto € 40,87         LDE0107028       Limoncello della costiera 28° 7 ♀ 4 ● € 2,90 € 3,91         SC 1 0 % SC 2 0 % SC 3 0 % TOTALE con sconto € 163,49         IVA 22       TOTALE con sconto € 163,49         IVA 22       TOTALE senza sconto € 163,49         IVA 22       TOTALE senza sconto € 163,49         IVA 22       TOTALE senza sconto € 163,49         IVA 22       TOTALE senza sconto € 163,49         IVA 22       TOTALE senza sconto € 163,49         IVA 22       TOTALE senza sconto € 163,49         IVA 22       TOTALE senza sconto € 163,49         IVA 22       TOTALE senza sconto € 163,49         IVA 22       IVA 1 € 0,00         TOTALE SCONTATO € 204,36       % IVA 1 € 0,00         % IVA 3 € 44,96       % IVA 3 € 44,96         TOTALE € 249,32       ④ salva ⊨ ④ ④ salva e invia ඏ                                                                                                    | CODICE                                                                                         | PRODOTTO                                                                               | QU                 | ANTITA          | PREZZO                                           | TASSA ALCOOL    |
| SC 1 0 % SC 2 0 % SC 3 0 % TOTALE con sconto € 40,87         IVA 22       TOTALE senza sconto € 40,87         LDE0107028       Limoncello della costiera 28°7 • 4 • € 2,90 € 3,91         SC 1 0 % SC 2 0 % SC 3 0 % TOTALE con sconto € 163,49         IVA 22       TOTALE senza sconto € 163,49         IVA 22       TOTALE senza sconto € 163,49         IVA 22       TOTALE senza sconto € 163,49         IVA 22       TOTALE senza sconto € 163,49         IVA 22       TOTALE senza sconto € 163,49         IVA 22       TOTALE senza sconto € 163,49         IVA 22       TOTALE senza sconto € 163,49         IVA 22       TOTALE senza sconto € 163,49         IVA 22       VA 1 € 0,00         TOTALE SCONTATO € 204,36       % IVA 1 € 0,00         % IVA 3 € 44,96       % IVA 3 € 44,96         TOTALE € 249,32       43 salva ⊨       44 salva e invia ඏ                                                                                                    | LDE0107028                                                                                     | Limoncello della costiera                                                              | 28° 7 🖯            | 1               | € 2,90                                           | € 3,91          |
| IVA 22       TOTALE senza sconto € 40,87         LDE0107028       Limoncello della costiera 28° 7 • 4 • • € 2,90 € 3,91         SC 1 0 % SC 2 0 % SC 3 0 % TOTALE con sconto € 163,49         IVA 22       TOTALE senza sconto € 163,49         IVA 22       TOTALE senza sconto € 163,49         IVA 22       TOTALE senza sconto € 163,49         IVA 22       TOTALE senza sconto € 163,49         IVA 22       TOTALE senza sconto € 163,49         ITOTALE IMPONIBILE € 204,36       % IVA 1 € 0,00         TOTALE SCONTATO € 204,36       % IVA 2 € 0,00       €2         % IVA 3 € 44,96       €         TOTALE € 249,32       € 3 salva 🖻       € salva e invia 😒                                                                                                    | •                                                                                              | SC 1 0 % SC 2                                                                          | 0 % SC 3           | 0 % то          | OTALE con scon                                   | to € 40,87      |
| LDE0107028       Limoncello della costiera 28°7 • 4 • € 2,90 € 3,91         SC 1 0 % SC 2 0 % SC 3 0 % TOTALE con sconto € 163,49         IVA 22       TOTALE senza sconto € 163,49         TOTALE IMPONIBILE € 204,36       % IVA 1 € 0,00         TOTALE SCONTATO € 204,36       % IVA 2 € 0,00       4 000         % IVA 3 € 44,96       % Salva E         TOTALE € 249,32       4 3 salva E       4 200                                                                                                    |                                                                                                | IVA 22                                                                                 |                    | т               | OTALE senza sc                                   | onto € 40,87    |
| SC 1 0 % SC 2 0 % SC 3 0 % TOTALE con sconto € 163,49         IVA 22       TOTALE senza sconto € 163,49         IVA 22       TOTALE senza sconto € 163,49         TOTALE IMPONIBILE € 204,36       % IVA 1 € 0,00         TOTALE SCONTATO € 204,36       % IVA 2 € 0,00       42 note         % IVA 3 € 44,96       % IVA 3 € 44,96         TOTALE € 249,32       43 salva ⊨       44 salva e invia ▷                                                                                                    | LDE0107028                                                                                     | Limoncello della costiera                                                              | 28° 7 🛟            | 4 😑             | € 2,90                                           | € 3,91          |
| IVA 22       TOTALE senza sconto € 163,49         TOTALE senza sconto € 163,49       IVA 2         TOTALE IMPONIBILE       € 204,36       % IVA 1       € 0,00         TOTALE SCONTATO       € 204,36       % IVA 2       € 0,00       42       Indte         TOTALE SCONTATO       € 204,36       % IVA 2       € 0,00       42       Indte         TOTALE SCONTATO       € 204,36       % IVA 3       € 44,96       Indte         TOTALE       € 249,32       43       salva 🖻       44       salva e invia 🖾                                                                                                    |                                                                                                | SC 1 0 % SC 2                                                                          | 0 % SC 3           | 0 % T           | OTALE con scon                                   | nto € 163,49    |
| TOTALE         TOTALE IMPONIBILE       € 204,36       % IVA 1       € 0,00         TOTALE SCONTATO       € 204,36       % IVA 2       € 0,00       42       note         TOTALE SCONTATO       € 204,36       % IVA 3       € 44,96       44       salva e invia 🖾                                                                                                    |                                                                                                | IVA 22                                                                                 |                    | т               | OTALE senza sc                                   | onto € 163,49   |
| TOTALE IMPONIBILE € 204,36       % IVA 1 € 0,00         TOTALE SCONTATO € 204,36       % IVA 2 € 0,00       42 note         % IVA 3 € 44,96       % IVA 3 € 44,96                                                                                                    |                                                                                                |                                                                                        |                    |                 |                                                  |                 |
| TOTALE IMPONIBILE       € 204,36       % IVA 1       € 0,00       42       Indte         TOTALE SCONTATO       € 204,36       % IVA 2       € 0,00       42       Indte         % IVA 3       € 44,96       %       44       salva e invia 🖄                                                                                                    |                                                                                                |                                                                                        | TOTALE             |                 |                                                  |                 |
| TOTALE SCONTATO       € 204,36       % IVA 2       € 0,00       42       note         % IVA 3       € 44,96       %       44       salva e invia       54         TOTALE       € 249,32       43       salva e invia       54       54                                                                                                    | TOTALE IMPONI                                                                                  | BILE €204,36                                                                           | % IVA <sup>-</sup> | €0,00           |                                                  |                 |
| % IVA 3       € 44,96         TOTALE       € 249,32       43       salva 🖻       44       salva e invia 🖄                                                                                                    | TOTALE SCONTA                                                                                  | <b>€</b> 204,36                                                                        | % IVA :            | 2 €0,00         | 42                                               | note            |
|                                                                                                    | TOTALE €:                                                                                      | 249,32                                                                                 | 43 salv            | 3 €44,96<br>2 🖹 | 4 salva                                          | r e invia 🖄     |

- 39 Ricerca ipertestuale clienti.
- ④ Sezione cliente.
- Dettaglio prodotti in carrello suddivisi in righe.
   E possibile variarne le singole quantità.
   E possibile eliminarli singolarmente con uno "swipe" verso sinistra.
- E' possibile inserire delle note all'ordine.
- E' possibile salvare semplicemente l'ordine per inviarlo succesivamente.

 Salve ed invia immediatamente ai destinatari (azienda - cliente - agenti).

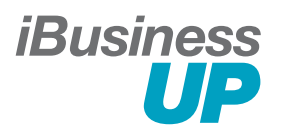

| All All All All All All All All All All |                                                                      |      |               |                                          |                         |                              |                          |                             |
|-----------------------------------------|----------------------------------------------------------------------|------|---------------|------------------------------------------|-------------------------|------------------------------|--------------------------|-----------------------------|
| ORDINE 2                                | 24042014123                                                          | 715  | 2658          |                                          |                         |                              |                          |                             |
| CODICE :<br>CDM0107030                  | PRODOTTO :<br>Cuor di Miele,<br>Liquore Grappa e<br>Miele Astucciato | QUAN | ITITA' :<br>6 | PREZZO :<br>12,688<br>TASSA A.:<br>4,188 | % SC<br>0<br>% IV<br>22 | C 1 : % S(<br>0<br>/A :<br>2 | C 2 : %<br>TOTA<br>456,7 | SC 3 :<br>0<br>LE :<br>7    |
| CODICE :<br>CDC0107030                  | PRODOTTO :<br>Cuor di Cannella,<br>Liquore Grappa e<br>Cannella      | QUAN | ITITA' :<br>3 | PREZZO :<br>12,688<br>TASSA A.:<br>4,188 | % SC<br>5<br>% IV<br>22 | 0 1 : % S0<br>0<br>/A :<br>2 | C 2 : %<br>TOTA<br>220,7 | SC 3 :<br>0<br>LE :<br>3 63 |
|                                         |                                                                      |      |               |                                          |                         |                              |                          |                             |
|                                         |                                                                      |      |               |                                          |                         |                              |                          |                             |
|                                         |                                                                      |      |               |                                          |                         |                              |                          |                             |
|                                         |                                                                      |      | T             | OTALE SCO                                | NTO :                   | € 677,50                     | )                        |                             |
|                                         |                                                                      |      |               | ľ                                        | VA 1 :                  | € 0,00                       |                          |                             |
|                                         |                                                                      |      |               | יו                                       | VA 2 :                  | € 0,00                       |                          |                             |
|                                         |                                                                      |      |               |                                          | VA 3 :                  | € 149,05                     |                          |                             |
| invin 🖂                                 | note                                                                 |      |               | 101                                      | ALE :                   | € 828,55                     | 66                       |                             |
| 64                                      | 65                                                                   |      |               |                                          |                         |                              |                          |                             |

- 61 Ritorno al livello precedente.
- 62 Numero ordine.
- 63 Dettaglio.
- 64 Invia ai destinatari.
- 65 Aggiunta note.
- 66 Totale definitivo.

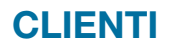

| iBusi | ness |
|-------|------|
|       | UP   |

| * iBušiness           |                                  |                  |                             |                          |        |            |
|-----------------------|----------------------------------|------------------|-----------------------------|--------------------------|--------|------------|
|                       | RODOTTI CARRELLO                 | ORDINI           | CLIENTI                     | NEWS                     | doc s  | INCRONIZZA |
| <b>⊥</b> + Aggiu      | ngi nuovo cliente →† Filtr<br>67 | a per 68         | Codice (                    | Q Cerca                  |        |            |
| CODICE                | RAGIONE SOCIALE                  | CITTA'           | E-MAIL                      | TELEFONO                 | ORDINI | MAPPA      |
| 160420141157088<br>69 | la pentolaccia                   | salerno          | info@lapentolacc<br>ia.it   | 089322323<br>349521414   |        | <b>(</b>   |
| 160420141159198       | villa orchidea                   | nocera inferiore | villaorchidea@gm<br>ail.com | 081454889<br>333363534   | J      | <b>@</b>   |
| 230420141601268       | pub il moro                      | salerno          | info@ilmoro.it              | 089797989<br>33312345698 | 4      | <b>5</b>   |
|                       |                                  |                  |                             |                          |        |            |
|                       |                                  |                  |                             |                          |        |            |
|                       |                                  |                  |                             |                          |        |            |
|                       |                                  |                  |                             |                          |        |            |
|                       |                                  |                  |                             |                          |        |            |
|                       |                                  |                  |                             |                          |        |            |
|                       |                                  |                  |                             |                          |        |            |
|                       |                                  |                  |                             |                          |        |            |
|                       |                                  |                  |                             |                          |        |            |
|                       |                                  |                  |                             |                          |        |            |
|                       |                                  |                  |                             |                          |        |            |

- © Collegamento alla sezione aggiungi cliente.
- <sup>68</sup> Filtro per selezioni clienti. Con selezione tipo filtro.
- 69 Codice cliente.
- 70 Collegamento a "sezione ordini".
- Dati cliente.
   Cliccando si accede alla scheda per visualizzare e/o modificare le info.
- 72 Visualizzazione indirizzo su mappa.

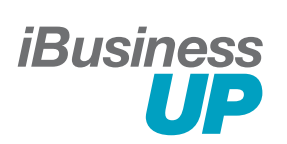

### CLIENTI

| Back                                          |             |             |            |  |  |  |
|-----------------------------------------------|-------------|-------------|------------|--|--|--|
| NUOVO CLIENTE                                 |             |             |            |  |  |  |
| anagrafica 💦 🔗 🐴                              |             |             |            |  |  |  |
| CODICE : CODICE GESTIONALE: RAGIONE SOCIALE : |             |             |            |  |  |  |
| 140520141235 la bettola                       |             |             |            |  |  |  |
| INDIRIZZO :                                   |             | CITTA :     | CAP :      |  |  |  |
| via armando diaz                              |             | salerno     | 84121      |  |  |  |
| PROVINCIA :                                   | NAZIONI     | E PIVA      | :          |  |  |  |
| salerno                                       | Italia      | 26384627838 |            |  |  |  |
| TELEFONO :                                    | CELLULARE : | E: FAX:     |            |  |  |  |
|                                               |             |             |            |  |  |  |
|                                               |             |             | Bar        |  |  |  |
| PAGAMENTO :                                   | IBAN :      |             |            |  |  |  |
|                                               |             |             | Iva Esente |  |  |  |
|                                               |             |             |            |  |  |  |
| CONSEGNA MERCE 🔍                              |             |             | AGGIUNGI   |  |  |  |
|                                               |             |             |            |  |  |  |
| 1 2 3 4                                       | 5 6         | 7 8         | 9 0 <      |  |  |  |
| - / :                                         | ; ( )       | € &         | @ invio    |  |  |  |
| #+= Annulla .                                 | , ?         | ! '         | **         |  |  |  |
| ABC                                           |             |             | ABC 💭      |  |  |  |

| * :          |        | iBu | siness                    |         |     |       | 45% 🗖+ |
|--------------|--------|-----|---------------------------|---------|-----|-------|--------|
| K Back       |        |     | UP                        |         |     |       |        |
| NUOVO CLI    | IENTE  |     |                           |         |     |       |        |
| ANAGRAFICA   | $\sim$ |     |                           |         |     | salva |        |
| REFERENTE    | 75     |     |                           |         |     |       |        |
| NOME :       |        |     | CELLULARE                 |         |     |       |        |
| mario rossi  |        |     | 3330976212                |         |     |       |        |
| 089782211    |        |     | EMAIL :<br>mario.rossi@li | bero.it |     |       |        |
|              |        |     |                           |         |     |       |        |
| CONSEGNA MER |        |     |                           |         |     | AG    | 88     |
|              |        |     |                           |         |     |       |        |
|              |        |     |                           |         |     |       |        |
|              |        |     |                           |         |     |       |        |
|              |        |     |                           |         |     |       |        |
|              |        |     |                           |         |     |       |        |
|              |        |     |                           |         |     |       |        |
|              |        |     |                           |         |     |       |        |
|              | _      | -   |                           | -       | _   | _     |        |
| QW           | E R    | т   | Y U                       | 1       | 0   | Р     |        |
|              |        |     |                           |         |     |       | nvio   |
| AS           |        |     |                           |         | J.Ļ |       | 11110  |
| ★ Z          | хс     | v   | BN                        | м       | !,  | ?     |        |
| .?123        | Q      |     |                           |         |     | .?123 | ,      |

- <sup>73</sup> Inserimento dati anagrafici.
- 74 Tasto salva.
- <sup>75</sup> Inserimento dati referente.
- Inserimento uno o più indirizzi destinazione merce.
   (Per ogni destinazione si deve cliccare su tasto aggiungi)

| A Back           | iBus                             | siness<br>UP |           | 44% <b>=</b> _* |
|------------------|----------------------------------|--------------|-----------|-----------------|
| NUOVO CL         | IENTE                            |              |           |                 |
| ANAGRAFICA       | $\overline{\mathbf{v}}$          |              |           |                 |
| REFERENTE        | $\mathbf{\overline{\mathbf{v}}}$ |              |           |                 |
| CONSEGNA ME      | RCE 🗸                            |              |           | AGGIUNGI        |
| NOME :           | 76                               | TELEFONO :   |           | Ø               |
| mario rossi      |                                  | 3334587980   |           |                 |
| INDIRIZZO :      |                                  | CITTA :      |           |                 |
| via armando diaz |                                  | salerno      | NATIONE - |                 |
| CAP :<br>84021   | PROVINCIA :                      |              | NAZIONE : | cificato        |
|                  |                                  |              |           |                 |
| Q W              | ERT                              | ΥU           | I 0       | P               |
|                  |                                  |              |           | invia           |
| AS               | D F G                            | НЈ           |           | INVIO           |
|                  | x c v i                          | BN           | м !       | ?               |
|                  |                                  |              |           |                 |

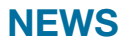

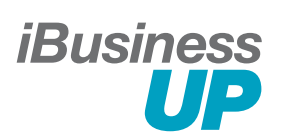

| <i>iBusiness</i> |              |                                                                                                    |             |  |  |  |
|------------------|--------------|----------------------------------------------------------------------------------------------------|-------------|--|--|--|
| LOGIN PI         | RODOTTI CARR | ELLO ORDINI CLIENTI NEWS DOC                                                                                              | SINCRONIZZA |  |  |  |
| DATA INIZIO      | DATA FINE    | DESCRIZIONE                                                                                                    | STATO       |  |  |  |
| 01/04/2014       | 31/05/2014   | Acquistando 10 prodotti della linea Argia 100 da<br>0.75 litri, si otterà lo sconto di 50 euro sulla linea<br>five senses | IN CORSO    |  |  |  |
| 14/02/2014       | 31/05/2014   | Promozione di prova 1                                                                                                    | IN CORSO    |  |  |  |
| 10/02/2014       | 30/06/2014   | Prmozione 2 di prova                                                                                                    | IN CORSO    |  |  |  |
|                  |              |                                                                                                    |             |  |  |  |
|                  |              |                                                                                                    |             |  |  |  |
|                  |              |                                                                                                    |             |  |  |  |
|                  |              |                                                                                                    |             |  |  |  |
|                  |              |                                                                                                    |             |  |  |  |
|                  |              |                                                                                                    |             |  |  |  |
|                  |              |                                                                                                    |             |  |  |  |
|                  |              |                                                                                                    |             |  |  |  |

- 7 Data inizio promo.
- 78 Data fine promo.
- Dettaglio promo / news.
- 80 Stato.

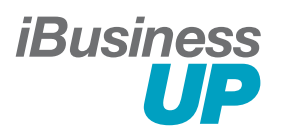

| ÷ ≎        | iBusiness                           | 41% =       |
|------------|-------------------------------------|-------------|
|            | TI CARRELLO ORDINI CLIENTI NEWS DOC | SINCRONIZZA |
| DATA       | DESCRIZIONE                         | LINK        |
| 13/05/2014 | Allegato power point                |             |
| 13/05/2014 | Allegato excel                      |             |
| 13/05/2014 | Allegato word                       |             |
|            |                                     |             |
|            |                                     |             |
|            |                                     |             |
|            |                                     |             |
|            |                                     |             |
|            |                                     |             |
|            |                                     |             |
|            |                                     |             |
|            |                                     |             |
|            |                                     |             |
|            |                                     |             |
|            |                                     |             |

- Data inserimento.
- Descrizione documento.
- 82 Link per visualizzazione.

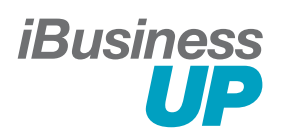

| iBusiness           |                         |                 |             |                |            |  |
|---------------------|-------------------------|-----------------|-------------|----------------|------------|--|
|                     | PRODOTTI CARRELLO ORDIN | CLIENTI         | NEWS        | DOC            | SINCRONIZZ |  |
| <b>→</b> Filtra per | Cliente                 | 46 _ Q          | Cerca       | 47             |            |  |
| DATA                | CLIENTE                 | CODICE          | IMPORTO     | STATO          | TIPOLOGIA  |  |
| 24/04/2014          | la pentolaccia          | 160420141157088 | € 756,08    | NON            | web >      |  |
| 24/04/2014          | villa orchidea          | 160420141159198 | € 826,55    | INVIATO        | web >      |  |
| 24/04/2014          | la pentolaccia          | 160420141157088 | € 578,13    | NON<br>INVIATO | web >      |  |
| 24/04/2014          | villa orchidea          | 160420141159198 | € 209,55    | NON<br>INVIATO | web >      |  |
| 24/04/2014          | pub il moro             | 230420141601268 | € 232,10    | NON<br>INVIATO | web >      |  |
| 23/04/2014          | pub il moro             | 230420141601268 | € 134,64    | NON<br>INVIATO | interno >  |  |
| 23/04/2014          | la pentolaccia          | 160420141157088 | € 129,25    | NON<br>INVIATO | interno >  |  |
| 23/04/2014          | villa orchidea          | 160420141159198 | € 1135,36   | NON<br>INVIATO | interno 🗦  |  |
| 23/04/2014          | pub il moro             | 230420141601268 | € 224,40    | INVIATO        | interno >  |  |
| 23/04/2014          | villa orchidea          | 160420141159198 | € 448,80    | NON<br>INVIATO | interno 🗦  |  |
| 23/04/2014          | la pentolaccia          | 160420141157088 | € 2881,57   | NON<br>INVIATO | interno >  |  |
| 05/05/2014          | la pentolaccia          | 160420141157088 | € 171,72    | INVIATO        | interno 🗦  |  |
| 05/05/2014          | villa orchidea          | 160420141159198 | € 310,21    | INVIATO        | interno >  |  |
| 05/05/2014          | la pentolaccia          | 160420141157088 | € 53,19     | INVIATO        | interno >  |  |
| 05/05/2014          | villa orchidea          | 160420141159198 | € 267,77    | NON<br>INVIATO | interno >  |  |
| 10/01/0011          | la sustala sula         |                 | 6 1 4 4 0 0 | NON            |            |  |

| iBusiness               |                        |          |           |         |            |                |             |
|-------------------------|------------------------|----------|-----------|---------|------------|----------------|-------------|
|                         | PRODOTTI CARRELLO      | ORDINI   | CLIE      | viti 🛔  | NEWS       | DOC            | SINCRONIZZA |
| <b>→</b> ] → Filtra per | $\bigcirc$             | Cliente  |           | Q       | Cerca      |                |             |
| Dal 01/01/20            | 014 A 14/05/2014<br>53 |          | Cliente   | 54      | )          | Accesso        | л           |
| Categoria               | Five Senses            |          | SottoCa   | tegoria | 56         | Aperitiv       | ri          |
| Prodotto                |                        | Aperitiv | o "New Ar | erture" | cl. 70 11° | A              | -           |
|                         | 57                     | A        | al        |         | 400.440    | LING           | 0.          |
| Tipologia Or            | rdine 58 Esterno       |          | Tipologia | Client  | • 59       | Non Specif     | icato       |
|                         |                        |          |           |         |            | 60 FILT        | RA          |
| DATA                    | CLIENTE                |          |           | CE      | IMPORTO    | STATO          | TIPOLOGIA   |
| 24/04/2014              | la pentolaccia         |          | 160420141 | 157088  | € 756,08   | NON<br>INVIATO | web >       |
| 24/04/2014              | villa orchidea         |          | 160420141 | 159198  | € 826,55   | NON<br>INVIATO | web >       |
| 24/04/2014              | la pentolaccia         |          | 160420141 | 157088  | € 578,13   | NON<br>INVIATO | web >       |
| 24/04/2014              | villa orchidea         |          | 160420141 | 159198  | € 209,55   | NON<br>INVIATO | web >       |
| 24/04/2014              | pub il moro            |          | 230420141 | 601268  | € 232,10   | NON<br>INVIATO | web >       |
| 23/04/2014              | pub il moro            |          | 230420141 | 601268  | € 134,64   | NON<br>INVIATO | interno 🗦   |
| 23/04/2014              | la pentolaccia         |          | 160420141 | 157088  | € 129,25   | NON            | interno >   |
| 23/04/2014              | villa orchidea         |          | 160420141 | 159198  | € 1135,36  | NON<br>INVIATO | interno 🗦   |
| 23/04/2014              | pub il moro            |          | 230420141 | 601268  | € 224,40   | INVIATO        | interno >   |
| 23/04/2014              | villa orchidea         |          | 160420141 | 159198  | € 448,80   | NON<br>INVIATO | interno 🗦   |

- 45 Filtri multipli per ricerca.
- 46 Tipo filtro.
- 47 Campo testo libero.
- 48 Data ordine.
- 49 Regione sociale.
- 50 Codice ordine.
- 51 Stato ordine.
- 52 Tipo ordine.
  - interno: inserito da tablet
  - web: proveniente da sistema

- Data inizio / data fine.
- Regione sociale cliente.
- 55 Categoria prodotti.
- 56 Sottocategoria prodotti.
- 57 Prodotti.
- 58 Tipo ordine.
- 60 Categoria cliente.
- 60 Esegui filtro.